# cvp\_dbadmin密碼更改過程故障排除

### 目錄

<u>簡介</u> <u>必要條件</u> <u>需求</u> <u>採用元件</u> <u>問題:cvp\_dbadmin密碼失敗</u> <u>解決方案</u>

## 簡介

本文檔介紹在正常重置過程失敗並出現錯誤「Script changePWD execution failed, reason=1351」時,更改客戶語音門戶(CVP)報告伺服器的cvp\_dbadmin帳戶密碼的步驟。

### 必要條件

#### 需求

思科建議您瞭解以下主題:

- 客戶語音入口網站(CVP)
- Windows server 2008
- 重置CVP報告使用者密碼的基本過程

#### 採用元件

本文檔中的資訊基於CVP 9.0(X)版及更高版本。

本文中的資訊是根據特定實驗室環境內的裝置所建立。文中使用到的所有裝置皆從已清除(預設))的組態來啟動。如果您的網路正在作用,請確保您已瞭解任何指令可能造成的影響。

## 問題:cvp\_dbadmin密碼失敗

更改cvp\_dbadmin密碼的基本過程可能會失敗,並且日誌反映這些錯誤。

```
ORM logs (Path: )
09:16:45 listener-thread: err = -951: oserr = 0: errstr = cvp_dbadmin@domain.com:Incorrect
password or user cvp_dbadmin@XXXXXXX.com[domain.com] is not known on the database server.
```

OAMP logs (path: ) 09:14:34.576 -0500: %CVP\_9\_0\_OAMP-3-OAMP\_OWEB\_FORWARD\_DEVICE\_EXCEPTION\_ERROR: An unexpected exception occurred during operation change reporting db user password-cvp\_dbuser (Device name:XXXXXXXXX | Managed address: X.X.X.X | Device type: Unified CVP Reporting Server): 

## 解決方案

由於Cisco錯誤ID <u>CSCuw90124</u>,會發生相同的密碼例項,您可以解決此問題,並通過以下步驟為 cvp\_dbuser和cvp\_admin帳戶維護相同的密碼。

- 1. 請關閉CVP上除ORM服務(用於與OAMP伺服器通訊)之外的所有服務。
- 在報告伺服器上,按一下My Computer,然後在Manage中按一下右鍵,然後導航到Local Users and Group Users,並更改cvp\_dbuser密碼。
- 3. 在這些步驟中使用上述密碼(cvp\_dbuser)

步驟1.在報告伺服器中的命令提示符下,導航到C:\Cisco\CVP\bin目錄。

步驟2.執行命令report-init.bat -reporthashpw YourPassword (與您在第二步中設定的命令相同)。

步驟3.驗證reporting.properties檔案是否已更新。

- 4. 在OAMP伺服器下,導航到Device Management > Reporting Server > Database Administration > Change User Passwords。
- 5. 在「使用者」下拉選單中選擇資料庫使用者。
- 6. 使用上述給定密碼作為舊密碼,並通過儲存和部署建立新密碼。
- 7. 檢查報告伺服器中的reporting.properties檔案,並確認該檔案已更新。
- 8. 啟動服務或重新啟動報告伺服器。

以下是重置CVP報告伺服器帳戶密碼的基本步驟:

- 1. 開啟與報告伺服器的遠端案頭會話。
- 2. 使用具有管理員許可權的使用者登入到伺服器。
- 3. 驗證CVP報告伺服器上是否存在報告使用者cvp\_dbadmin和cvp\_dbuser。

4. 確保CVP報告使用者是本地Administrators和Informix管理組的成員。

5. 確保CVP報告使用者帳戶未被鎖定。

6. 在更改Windows密碼之前,確保通過CVP OPS控制檯停止報告伺服器。如果報告伺服器未停止,它將嘗試使用錯誤的使用者名稱/密碼組合進行連線,並鎖定cvp\_dbuser帳戶。

7. 確保Cisco CVP資源管理器服務已啟動並在CVP報告伺服器上運行。

8. 導航到Computer Management > Local Users and Groups > Users。

9. 將cvp\_dbadmin和cvp\_dbuser的密碼重置為臨時密碼。

10. 導航到OAMP控制檯網頁> CVP報告伺服器>選擇/編輯CVP報告伺服器配置>資料庫管理>更 改使用者密碼。

11. 輸入臨時密碼作為舊密碼,然後輸入新的永久密碼。

12. 確保帳戶未通過Windows使用者和組鎖定。

13. 重新啟動CVP報告伺服器。